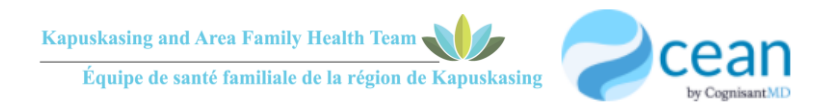

# HOW TO BOOK AN ONLINE APPOINTMENT

### 1. Connect to www.kapfht.ca

2. In the *"Provider Online Booking"* section, click the type of provider you would like to book with: *Nursing Staff, Physician or Dr. Cheung Prenatal*.

| Kapuskasing and Ar<br>Équipe de santé fai                                                                                                    | ea Family Health Team<br>miliale de la région de Kapuskasing                                                                                                    | HOME ABOUTUS CONTACTUS OUR ROLE                                                                                                    |                                                                                                    |
|----------------------------------------------------------------------------------------------------|----------------------------------------------------------------------------------------------------|----------------------------------------------------------------------------------------------------|----------------------------------------------------------------------------------------------------|
| PATIENT EXPERIENCE SURVEY<br>Please take a few minutes to<br>provide us with your<br>feedback. Your feedback<br>about your care experience is<br>important to us and will help<br>us lear what we are doing<br>well, and, more importantly,<br>how we can improve. | TRAVEL CRANTS   A cace deterate the process of concurrage particitants to enter the concurrage particitants to enter the information in our travel part form (dick the button bedrow). Once we receive the information we will fill out our sections and goues a call along.   Sections and goues a call along.   B completed. | <section-header>   Immunization Concerts   Not can use ICON (Immunization formation to their or print an immunization record (Jellow zave) for you your child. ICON is a new provincial program that allows the provincial program that allows the provincial provincial program that allows the provincial program that allows the provinci provincial program that</section-header> | <section-header><section-header><text><text><text></text></text></text></section-header></section-header> |
| PATIENT EXPERIENCE SURVEY                                                                                                    | FILL OUT YOUR INFORMATION                                                                                                    | SEND US A COPY BY EMAIL                                                                                                    | ONLINE BOOKING INSTRUCTIONS                                                                               |

 Enter your name, health card number, and birth date to confirm your identity, then press *"check-in"*.

 Select the provider you would like to book with, then press *"choose* provider". (Please note that if you are using the *"Physician"* booking link, you will only see the name of your Primary Care Provider/Family Doctor.

| Welcome! 1<br>informatior                                                     | To start your online booking, please input the<br>n below.                                         |
|-------------------------------------------------------------------------------|----------------------------------------------------------------------------------------------------|
| Welcome to<br>Portal.                                                         | the Kapuskasing and Area Online Booking                                                            |
| Online booł<br>this clinic. N                                                 | king is only available for registered patients at<br>lew patients cannot book appointments online. |
| First Name                                                                    |                                                                                                    |
| First Name                                                                    | e                                                                                                  |
|                                                                               |                                                                                                    |
| Last Name                                                                     |                                                                                                    |
| Last Name                                                                     | 2                                                                                                  |
| Last Name<br>Last Name<br>Health Num<br>Enter numb                            | ers only                                                                                           |
| Last Name<br>Last Name<br>Health Num<br>Enter numb<br>Health Nu               | a <b>ber</b><br>ers only<br>mber                                                                   |
| Last Name<br>Last Name<br>Health Num<br>Enter numb<br>Health Nu<br>Birth Date | ers only<br>mber                                                                                   |

skasing and Area Family Health Tea

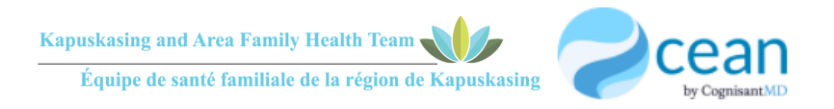

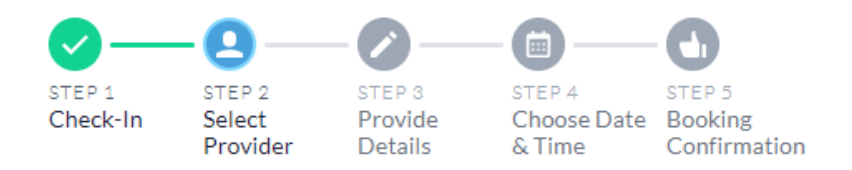

## Select Provider

| Select a Healthcare Provider for Online Booking: |
|--------------------------------------------------|
| O Anik Mondoux, Community Mental Health Worker   |
| Carole Forget, RN                                |
| Tiffany Dubien, RPN                              |
| Choose Provider                                  |

5. Pick the type of appointment you want to book. There will be different options depending on the provider you choose. Once an appointment type is chosen, press *"next"*.

| 0-                                                      | -0-                                              | -0-                          |                                 | •                                 |  |  |  |
|---------------------------------------------------------|--------------------------------------------------|------------------------------|---------------------------------|-----------------------------------|--|--|--|
| STEP 1<br>Check-In                                      | STEP 2<br>Select<br>Provider                     | STEP 3<br>Provide<br>Details | STEP 4<br>Choose Date<br>& Time | STEP 5<br>Booking<br>Confirmation |  |  |  |
| Provide Details                                         |                                                  |                              |                                 |                                   |  |  |  |
| What type                                               | What type of appointment would you like to book? |                              |                                 |                                   |  |  |  |
| Allergy Sh                                              | ots Immuni                                       | zation Nursing               | Pap Test                        |                                   |  |  |  |
| Suture Removal Telephone                                |                                                  |                              |                                 |                                   |  |  |  |
| Please briefly describe your reason for visit (up to 20 |                                                  |                              |                                 |                                   |  |  |  |
| characters):                                            |                                                  |                              |                                 |                                   |  |  |  |
|                                                         |                                                  |                              |                                 |                                   |  |  |  |
|                                                         |                                                  |                              |                                 |                                   |  |  |  |
|                                                         |                                                  |                              |                                 | Next                              |  |  |  |

6. Choose the appointment date and time. Available days are in blue. When date and time are chosen, press *"book appointment"*.

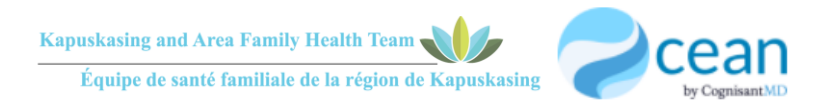

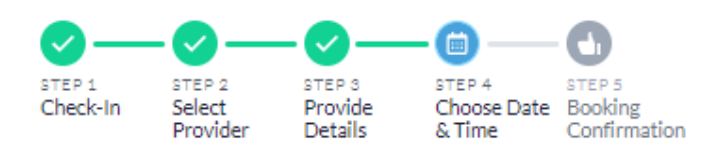

#### Choose Date & Time

| March 17, 2022 |     |     |     |     |     |     |
|----------------|-----|-----|-----|-----|-----|-----|
| March 💙 2022   |     |     |     |     | >   |     |
| Sun            | Mon | Tue | Wed | Thu | Fri | Sat |
|                |     |     |     |     |     |     |
|                |     | 8   | 9   | 10  | 11  |     |
|                | 14  | 15  | 16  | 17  | 18  |     |
|                |     |     |     |     |     |     |
|                |     |     | 30  | 31  |     |     |
|                |     |     |     |     |     |     |

#### Available time slots:

| 9:00 AM  | 10:15 AM | 11:30 AM | 2:45 PM |
|----------|----------|----------|---------|
| 9:15 AM  | 10:30 AM | 11:45 AM | 3:00 PM |
| 9:30 AM  | 10:45 AM | 2:00 PM  | 3:15 PM |
| 9:45 AM  | 11:00 AM | 2:15 PM  | 3:30 PM |
| 10:00 AM | 11:15 AM | 2:30 PM  | 3:45 PM |

You are requesting an appointment on March 17, 2022 at 9:00 AM with Carole Forget, RN.

To receive an appointment confirmation by email, please provide your email address below:

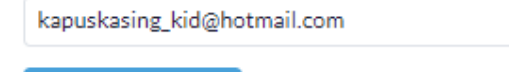

Book Appointment

7. Enter any pertinent information for your appointment in the text field, print a booking confirmation if needed, or add to your calendar, then press *"next"*.

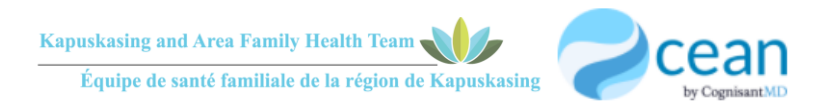

| $\bigcirc -$                        |                                                   | -0-                            |                                 | -0                                |
|-------------------------------------|---------------------------------------------------|--------------------------------|---------------------------------|-----------------------------------|
| STEP 1<br>Check-In                  | STEP 2<br>Select<br>Provider                      | STEP 3<br>Provide<br>Details   | STEP 4<br>Choose Date<br>& Time | STEP 5<br>Booking<br>Confirmation |
| Booking                             | ; Confirma                                        | tion                           |                                 |                                   |
| Your appo                           | intment is scł                                    | heduled for:                   |                                 |                                   |
| March 17,                           | 2022 - 9:00                                       | AM with Car                    | ole Forget, RN                  |                                   |
| Kapuskasi<br>142C Proş<br>Kapuskasi | ing and Area F<br>gress Crescen<br>ing, Ontario P | Family Healtl<br>ht<br>25N 3H6 | h Team                          |                                   |
| contact@k<br>705-371-2<br>www.kapf  | capfht.ca<br>2220<br>ht.ca                        |                                |                                 |                                   |
| Print Co                            | onfirmation                                       | Add to Go                      | ogle Calendar                   |                                   |
| Downloa                             | ad ICS                                            |                                |                                 |                                   |
| Visit Pre                           | paration                                          |                                |                                 |                                   |
| Please co<br>help us p              | onsider includ<br>repare:                         | ling more inf                  | ormation about                  | t this visit to                   |
|                                     |                                                   |                                |                                 |                                   |
| Please ca<br>reschedu               | all us (24+ hou<br>ile.                           | urs in advanc                  | e) if you need t                | o cancel or                       |
|                                     |                                                   |                                |                                 | Next                              |

8. Booking confirmation screen appears. You can click the link at the bottom to give feedback on the online booking process.

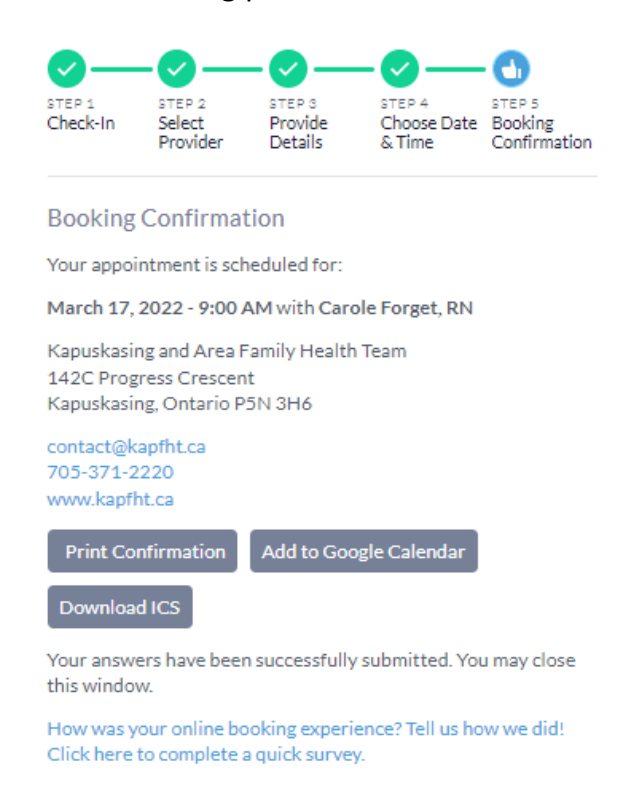